## 國立澎湖技術學院課程大綱輸入作業手冊 —相同科目之複製

- ·校務行政資訊系統 http://210.70.253.4/
- ·建議您!密碼儘量不要讓他人知道並且定時作變更動作,以免被有 心人竄改相關資料。
- · 系統操作或系統上如有問題時,請洽【教務處綜教組 分機 1113 (日間部)】或【進修推廣部 分機 1402 (進修部)】;如網路相關問題,請洽【電算中心 分機 1917】。

· 謝謝您的配合!

1. 歡迎進入行政系統首頁

| 🕗 國立影朔技新學院 - Microsoft Internet Explorer             |          |          |
|------------------------------------------------------|----------|----------|
| 檔案 (E) 編輯 (E) 檢視 (V) 我的最愛 (A) 工具 (I) 說明 (H)          | 2        |          |
| ③ 上一頁 ▼ ② ▼ ▲ ②                                      |          |          |
| 網址 🛛 🕘 http://210.70.253.4/ 💽 🔁 🕅                    | 电結 » 📆 🕶 |          |
| Google - 😧 🍖 搜尋網頁 🔹 🗗 340 已攔截 🛛 🖓 選項 🥒               |          |          |
| ■國立澎湖技術學院<br>National Penghu Institute of Technology |          | 請輸       |
| 歡迎使用 校務行政資訊系統                                        | <u>^</u> | 入『帳      |
|                                                      |          | → ⊑<br>與 |
|                                                      |          | 『密       |
| ● 帳號:學生講輸入學號,教師講輸入身分證號。                              |          | 碼。       |
| ◆密碼:初次登入職員請輸入123或1234。學生請<br>輸入身分證號後四碼。              |          |          |
| ◆來賓:來賓登入講使用guesb帳號,guest密碼為                          | -        |          |
| 🧃 完成 🛛 👘 🧶 網際網路                                      | .::      |          |

2. 請選擇【登錄】【教務登錄作業】【課程大綱輸入作業】

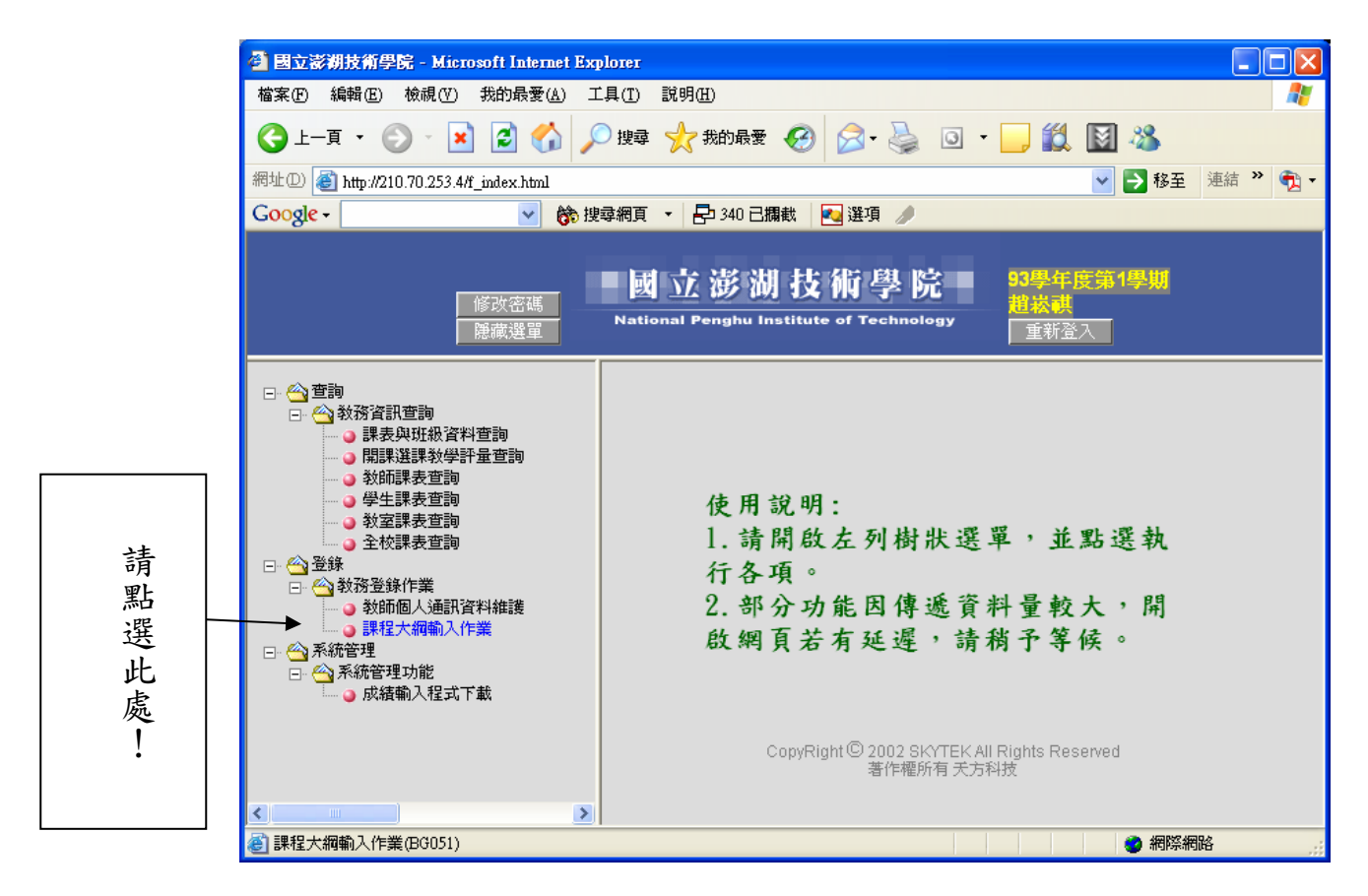

3. 恭喜您! 目前已經順利進入課程大綱輸入畫面

| 🗳 國立澎湖技術學院         | - Microsoft Internet Explo | Ter                   |                      |                      |     |                           |                   |                                       |
|--------------------|----------------------------|-----------------------|----------------------|----------------------|-----|---------------------------|-------------------|---------------------------------------|
| 檔案(E) 編輯(E) 相      |                            | .(I) 說明(H)            |                      |                      |     |                           | A                 | 1                                     |
| Ġ 1 – į 🔹 🌍        | - 🖹 🗟 🏠 🔎                  | 搜尋 숬 我的龌              | ¥ 🚱 f                | 👌 - 🍃                | •   | <b>) (1</b>               | . 📓 🚳             |                                       |
| 網址① 🍯 http://210.3 | 70.253.4/f_index.html      |                       |                      |                      |     |                           | 🖌 🄁 移至 🏾 連結 🎽 📆 🕇 |                                       |
| Google -           | 🖌 🚺 搜尋:                    | 網頁 🔹 🗗 340            | 己攔截 🛛 🔁              | 選項 🥒                 |     |                           |                   |                                       |
|                    | 修改密碼<br>期示選單               | 國立澎<br>National Pengh | 湖技衫<br>u Institute d | fi學院<br>of Technolog | עי  | 3 <b>學</b> 年<br>趙崧祺<br>重新 | 度第1學期<br>致        | ※請小心は                                 |
|                    | 教師                         | i:趙崧祺                 | 課程大                  | 網輸入作                 | 乍業  |                           |                   | 使<br>  用                              |
|                    | _ 步驟一、諸選擇要輸入課程:            | 大綱的班級科目:              | 目前學年學                | 期:93 🗸               | 1 🗸 | 確定                        | 1                 | 「治                                    |
|                    | 斑級                         | 科目分組                  | 開課別                  | 必選修                  | 學分數 | 時數                        | * *               | 人的                                    |
|                    | 日四技養殖系二甲                   | 體育 01                 | 【學年】                 | 【必修】                 | 1.0 | 2.0                       | 複製                | ~ ~ ~ ~ ~ ~ ~ ~ ~ ~ ~ ~ ~ ~ ~ ~ ~ ~ ~ |
|                    | 進二専航管科二甲                   | 體育 01                 | 【學年】                 | 【必修】                 | 0   | 2.0                       | 複製                |                                       |
|                    | 進二専養殖科二甲                   | 體育 01                 | 【學年】                 | 【必修】                 | 0   | 2.0                       | 複製                | 一之                                    |
|                    |                            |                       |                      |                      |     |                           |                   | 功<br>能<br>。                           |
| ê                  |                            |                       |                      |                      |     |                           | ● 網際網路            |                                       |

## 4. 請先選擇舊資料【來源】(例如: 92 學年第1 學期)

| 🖉 國立澎湖技術學院           | - Microsoft Internet Expl | DIEI                                  |                      |                    |         |                       |              |             |            |
|----------------------|---------------------------|---------------------------------------|----------------------|--------------------|---------|-----------------------|--------------|-------------|------------|
| 檔案(E) 編輯(E) 梭        | 湖(♥) 我的最愛(Δ) 工具           | 4(I) 説明(H)                            |                      |                    |         |                       |              |             |            |
| 🔇 i – į – S          | - 🖹 🖻 🏠 🔎                 | 搜尋 🥎 我的                               | 的最愛 🧭                | 🗟 - 🎍              | 3 -     | , 11                  |              | 8           |            |
| 網址D) 顲 http://210.70 | 0.253.4/f_index.html      |                                       |                      |                    |         |                       | × 🗦          | 移至 連結 ဳ 📆 🕇 |            |
| Google -             | 🖌 🧑 搜尋                    | 網頁 🔹 🗗 3                              | 40 已攔截 🛛 🛃           | 選項 🥒               |         |                       |              |             |            |
|                      | 修改密碼                      |                                       | ジ湖技<br>Jhu Institute | 桁學院<br>of Technolo | ву<br>1 | 3 <b>9年</b><br>世<br>載 | <b>度第1</b> 5 |             | 選擇「        |
|                      | 教師                        | p,超松有                                 | 、 詠 程 大              | 刷新入1               | 上条      |                       |              |             | 學          |
|                      | 步驟一、諸選擇要輸入課程              | 大綱的班級科目                               | : 目前學年學              | 期:92 🗸             | 1 🗸     | 確定                    | <u> </u>     |             | ▶   年<br>、 |
|                      | 班級                        | 科目分離                                  | 且 開課別                | 必選修                | 學分數     | 時數                    | * *          |             | 出          |
|                      | 日四技養殖系二甲                  | 體育 01                                 | 【學年】                 | 【必修】               | 1.0     | 2.0                   | 複製           |             | 子          |
|                      | 進二専航管科二甲                  | 體育 01                                 | 【學年】                 | 【必修】               | 0       | 2.0                   | 複製           |             | 月 男        |
|                      | 進二専養殖科二甲                  | 1 1 1 1 1 1 1 1 1 1 1 1 1 1 1 1 1 1 1 | 【學年】                 | 【必修】               | 0       | 2.0                   | 複製           |             | ,          |
| ē)                   |                           |                                       |                      |                    |         |                       |              | 網際網路        | 再按「確定」。    |

| <ul> <li>              昼立該湖技術學院<br/>檔案             登</li></ul> | - Microsoft Internet Explo<br>就很(V) 我的最爱(A) 工具<br>- X 2                  | TET<br>① 説明(出)<br>捜尋 ☆ 我的 |                                                                                                    | 295 125                                                                                                    | G •                                                                                                    | , 11                                                  | <ul> <li>該</li> <li>※</li> <li>※</li> <li>%</li></ul> | ■ ■ X # # </th <th></th> |           |
|----------------------------------------------------------------|--------------------------------------------------------------------------|---------------------------|----------------------------------------------------------------------------------------------------|----------------------------------------------------------------------------------------------------|----------------------------------------------------------------------------------------------------|-------------------------------------------------------|----------------------------------------------------------------------------------------------------|----------------------------------------------------------------------------------------------------|-----------|
|                                                                | ▲ (5) 授舉<br>修改密碼<br>顯示選單 ★ 約<br>步骤一、諸選擇要輸入課程: 近級<br>日二專發旅科二甲<br>進二専所管科一甲 | mg      で      E2 34      | <ul> <li>山」技</li> <li>山」技</li> <li>山」技</li> <li>山」技</li> <li>山」式様に</li> <li>二、二、一、二、二、二、二、二、二、二、二、二、二、二、二、二、二、二、二、二</li></ul> | y 建切<br>新<br>学<br>時<br>学<br>院<br>の<br>「Technolo<br>の<br>「Technolo<br>の<br>「<br>の<br>「<br>で<br>こ<br>れ<br>の<br>し<br>の<br>、<br>の<br>の<br>、<br>の<br>の<br>、<br>の<br>の<br>、<br>の<br>の<br>、<br>の<br>の<br>の<br>の<br>の<br>の<br>の<br>の<br>の<br>の<br>の<br>の<br>の | ■<br>「<br>「<br>「<br>「<br>「<br>」<br>「<br>」<br>「<br>」<br>「<br>」<br>「<br>」<br>「<br>」<br>」<br>」<br>」<br>」<br>」<br>」<br>」<br>」<br>」<br>」<br>」<br>」 | 33 <b>學年)</b><br>趙恭祺<br>重新登<br>確定<br>時數<br>2.0<br>2.0 | <b>支第1學期</b><br>入<br>**<br>複製<br>複製                                                                                                    |                                                                                                    | 點選所要複製課目之 |
| ē                                                              |                                                                          |                           |                                                                                                    |                                                                                                    |                                                                                                    |                                                       | <ul> <li>網際#</li> </ul>                                                                                                    | 明裕                                                                                                    | 「複製」。     |

## 5. 再選擇<u>新資料</u>【目的】(例如:93學年第1學期)

| 🚰 國立澎湖技術學院 - M         | icrosoft Internet Explorer           |                     |             |            |             |                                          |                   |                 |     |
|------------------------|--------------------------------------|---------------------|-------------|------------|-------------|------------------------------------------|-------------------|-----------------|-----|
| 檔案(E) 編輯(E) 檢視(        | 7) 我的最愛( <u>A</u> ) 工具( <u>T</u> ) 〓 | 渷明( <u>H</u> )      |             |            |             |                                          |                   | <b>A</b> *      | 1   |
| <b>③</b> 上一頁 • 🛞 •     | 🖹 💈 🏠 🔎 搜尋                           | 📩 我的最愛              | C           | ) 🔗 - 🛓    | 0 -         | 📙 🛍                                      |                   | 8               |     |
| 網址① 顲 http://210.70.25 | 3.4/f_index.html                     |                     |             |            |             |                                          | <b>~</b>          | 🛚 移至 🛛 連結 🎽 📆 🕇 |     |
| Google -               | 🔽 😚 搜尋網頁                             | • 🔁 340 E           | 攔截          | 🔁 選項 🍃     | P           |                                          |                   |                 |     |
|                        | 修改密碼<br>顯示選單<br>Nation               | 立澎》<br>ial Penghu I | ,<br>nstitu | <b>达術學</b> | 院<br>nology | <b>93學年</b> 月<br><mark>趙崧祺</mark><br>重新登 | <b>度第1</b> 4<br>汉 | <u>▶期</u>       |     |
|                        | 教師:走                                 | 道崧祺 訂               | 课程          | 大綱複        | 製作業         |                                          |                   |                 |     |
| 注                      | t:複製前,諸先選擇要複製的4                      | 學年學期,確》             | 定該學         | 年學期您有購     | 課資料再複製      | 。謝謝!                                     |                   |                 |     |
| *(                     | 選擇的課程大綱:年度學期:9                       | 92 學年度 第1           | 學期          | 班級:日二里     | 專餐旅科二甲      | 科目:體                                     | 音                 |                 |     |
| *1                     | 骤複製成那個學年學期: 92                       | ✓ 1 ✓               | 確           | 定 —        |             |                                          |                   |                 | ╊   |
| *1                     | B要將此班級科目之課程大綱複                       | 製到那些班級              | ,諸勾         | 選:         |             |                                          |                   |                 |     |
| *                      | * 班級                                 | 科目:                 | 分組          | 開課別        | 必選修         | 學分數                                      | 時數                |                 |     |
| [                      | 日二専發旅科二甲                             | 體育                  | 01          | 【學年】       | 【必修】        | 0                                        | 2.0               |                 |     |
|                        | 進二専航管科一甲                             | 體育                  | 01          | 【學年】       | 【必修】        | 0                                        | 2.0               |                 |     |
|                        |                                      | 回上一頁                | ] _ 碓       | 宦送出        |             |                                          |                   |                 |     |
| é                      |                                      |                     |             |            |             |                                          |                   | 網際網路            | 111 |

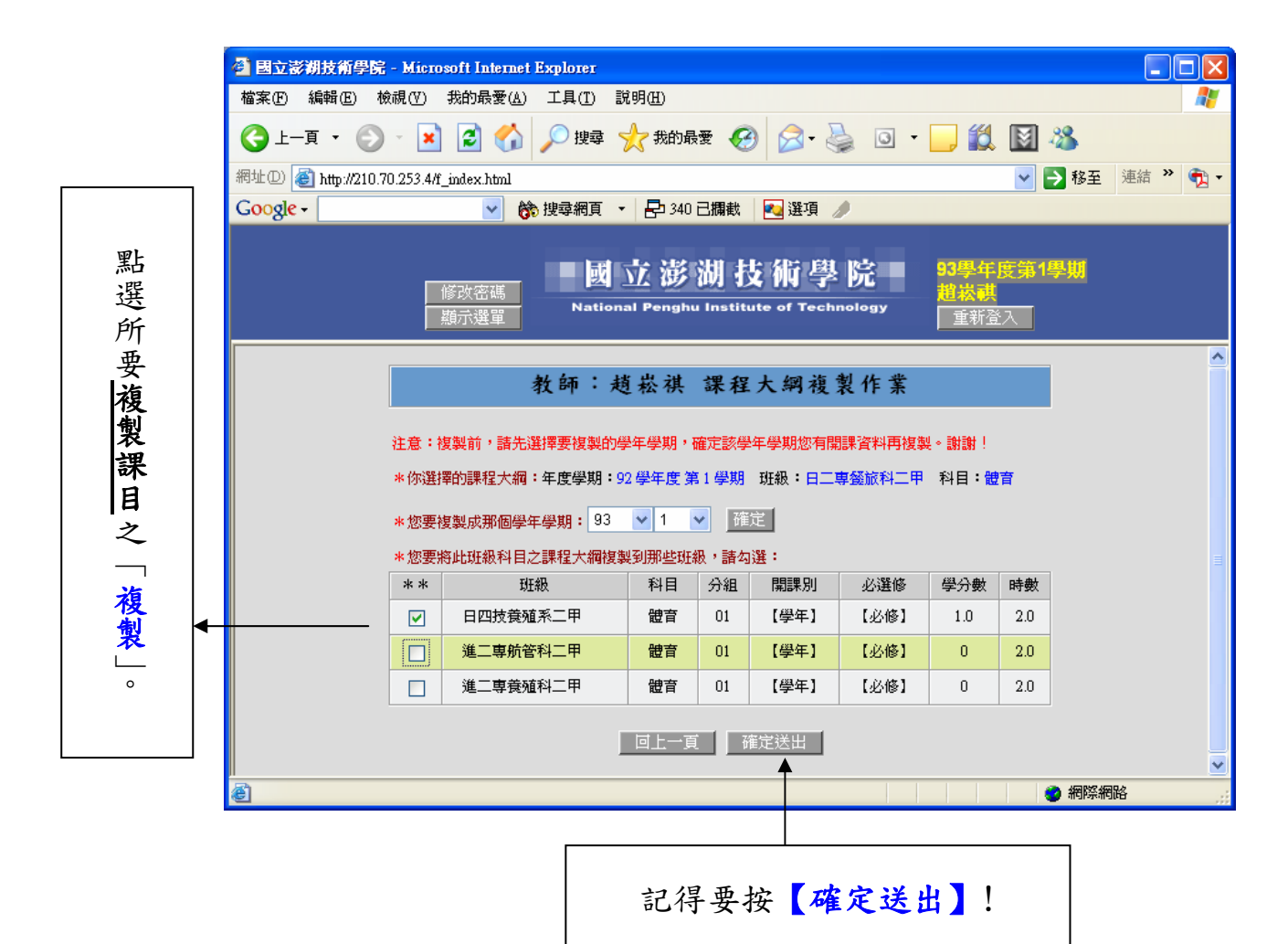